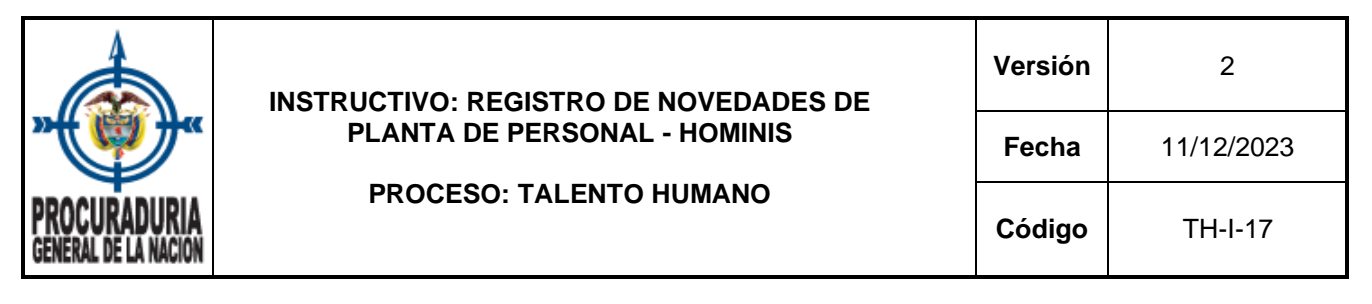

# 1. OBJETIVO

Establecer el paso a paso y de manera detallada, todos los requisitos y especificaciones para actualizar la planta de personal de la Procuraduría General de la Nación, mediante el registro de las novedades en el Sistema HOMINIS que permita consultar de forma oportuna la información y facilite la toma de decisiones en la Entidad.

# 2. ALCANCE

Inicia con la descripción de las generalidades de las novedades con los diferentes movimientos de la planta de personal, continúa con el ingreso al ambiente web de HOMINIS, detallando el registro de las novedades y finaliza con la revisión de la actualización de la base de datos de la planta de personal.

# 3. CONTENIDO

# 3.1. Generalidades novedades de personal

| NOVEDADES DE PERSONAL                                                                                                    |             |                                                                                                   |                        |  |  |  |
|----------------------------------------------------------------------------------------------------|-------------|---------------------------------------------------------------------------------------------------|------------------------|--|--|--|
| TIPO DE NOVEDAD                                                                                                    | DESCRIPCIÓN | NORMATIVIDAD                                                                                      | SITUACIÓN DEL<br>CARGO |  |  |  |
| El ingreso al servicio en la<br>Procuraduría General de la<br>Nación se efectúa por medio<br>de decreto de nombramiento<br>expedido por el/ la Procurador<br>(a) General y la respectiva<br>posesión.                                                                                                    |             | Artículo 81 del<br>Decreto Ley 262<br>del 2000                                                    | En nombramiento        |  |  |  |
| Acta de Posesión<br>Acta de Posesión<br>Acta de Posesión<br>Es la prueba idónea, en la que<br>se hace constar por escrito,<br>que el empleado inicia a<br>ejercer el cargo para el cual ha<br>sido nombrado y en donde se<br>compromete bajo la gravedad<br>del juramento a cumplir y hacer<br>cumplir la Constitución y las<br>Leyes y a desempeñar los<br>deberes que le competen; así<br>se desprende de la lectura del<br>artículo 47 del Decreto 1950 de<br>1973 |             | Concepto 34361<br>de 2014 del<br>Departamento<br>Administrativo de<br>la Función Pública<br>-DAFP | Activo                 |  |  |  |

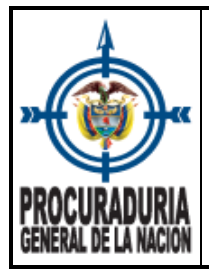

### **INSTRUCTIVO: REGISTRO DE NOVEDADES DE PLANTA DE PERSONAL - HOMINIS**

**PROCESO: TALENTO HUMANO** 

Versión 2 Fecha 11/12/2023

Código

| TH | ·I-17 |  |
|----|-------|--|
|    |       |  |

| NOVEDADES DE PERSONAL                                                                                                    |                                                                                                    |                                               |        |  |  |
|----------------------------------------------------------------------------------------------------|----------------------------------------------------------------------------------------------------|-----------------------------------------------|--------|--|--|
| Hay encargo cuando se<br>designa temporalmente a un<br>servidor de la Procuraduría<br>para asumir, total o<br>parcialmente, desvinculándose<br>o no de las propias de su<br>empleo, las funciones de otro<br>empleo por ausencia temporal<br>o definitiva de su titular.Artículo 89 del<br>Decreto Ley 262Activo |                                                                                                    |                                               |        |  |  |
| Comisión para desempeñar un<br>cargo de Libre Nombramiento y<br>Remoción                                                                                                    | El/la Procurador (a) General<br>puede conferir comisión para<br>desempeñar un empleo de<br>libre nombramiento y remoción<br>en la Procuraduría a un<br>servidor inscrito en la carrera<br>de la entidad, sin que ello<br>implique pérdida ni mengua de<br>los derechos inherentes a la<br>carrera. El acto que la confiere<br>debe señalar los términos de la<br>comisión y su duración, que no<br>podrá ser mayor a tres (3)<br>años. | Artículo 97 de<br>Decreto Ley 262<br>del 2000 | Activo |  |  |
| Asignación de Funciones                                                                                                    | Utilizada para el cambio de<br>ubicación laboral de un empleo<br>dentro de la misma planta<br>global.                                                                                                    | Artículo 7 de<br>Decreto Ley 262<br>del 2000  | Activo |  |  |
| Traslado                                                                                                    | El traslado definitivo se<br>produce cuando un servidor de<br>la entidad se designa para<br>suplir la vacancia definitiva de<br>un empleo o para<br>intercambiarlo con otro cuyas<br>funciones sean afines al que<br>desempeña y tenga la misma<br>naturaleza, categoría,<br>nomenclatura y remuneración.                                                                                                    | Artículo 87 de<br>Decreto Ley 262<br>del 2000 | Activo |  |  |

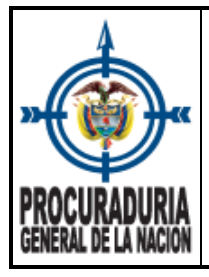

### **INSTRUCTIVO: REGISTRO DE NOVEDADES DE PLANTA DE PERSONAL - HOMINIS**

**PROCESO: TALENTO HUMANO** 

Versión 2 11/12/2023

Fecha

Código

TH-I-17

| NOVEDADES DE PERSONAL                                                                   |                                                                                                    |                                                                  |                                                                               |  |  |  |
|-----------------------------------------------------------------------------------------|----------------------------------------------------------------------------------------------------|------------------------------------------------------------------|-------------------------------------------------------------------------------|--|--|--|
| Terminación de Encargo                                                                  | Por necesidades del servicio<br>el/la Procurador(a) General de<br>la Nación puede desvincular a<br>un servidor nombrado en<br>provisionalidad o dar por<br>terminado el encargo, aún<br>antes del vencimiento del<br>término establecido.                                                                                                    | Parágrafo del<br>artículo 188 del<br>Decreto Ley 262<br>del 2000 | Activo<br>y retorna a<br>desempeñar el<br>cargo de carrera<br>administrativa. |  |  |  |
| Terminación de Comisión para<br>desempeñar un cargo de Libre<br>Nombramiento y Remoción | El/la Procurador (a) General de<br>la Nación de conformidad con<br>las necesidades propias del<br>servicio puede dar por<br>terminada la comisión para<br>desempeñar un cargo de Libre<br>nombramiento y Remoción,<br>aún antes del vencimiento del<br>término establecido.                                                                                                    | Artículo 165 del<br>Decreto Ley 262<br>del 2000                  | Activo<br>y retorna a<br>desempeñar el<br>cargo de carrera<br>administrativa. |  |  |  |
| Retiro definitivo                                                                       | <ul> <li>El retiro definitivo de un servidor de la Procuraduría General de la Nación se produce por:</li> <li>Insubsistencia por una calificación de servicios insatisfactoria.</li> <li>Insubsistencia por inhabilidad anterior a la posesión o sobreviniente.</li> <li>Insubsistencia discrecional.</li> <li>Renuncia</li> <li>Destitución del empleo</li> <li>Vencimiento del Período</li> <li>Vacancia por abandono del empleo</li> <li>Muerte</li> <li>Revocatoria del nombramiento</li> <li>Edad de Retiro Forzoso</li> <li>Declaratoria de nulidad de nombramiento</li> <li>Supresión del empleo</li> <li>Retiro con derecho a pensión de jubilación o vejez</li> <li>Invalidez absoluta</li> </ul> | Artículo 158 del<br>Decreto Ley 262<br>del 2000                  | Inactivo                                                                      |  |  |  |

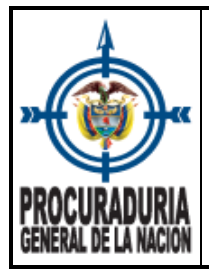

1

# **INSTRUCTIVO: REGISTRO DE NOVEDADES DE PLANTA DE PERSONAL - HOMINIS**

**PROCESO: TALENTO HUMANO** 

Versión 2 Fecha 11/12/2023

Código

TH-I-17

| NOVEDADES DE PERSONAL               |                                                                                                    |                                                           |          |  |  |  |
|-------------------------------------|----------------------------------------------------------------------------------------------------|-----------------------------------------------------------|----------|--|--|--|
| Revocatoria                         | Cuando recaiga el<br>nombramiento en una persona<br>que no reúne los requisitos<br>señalados por la Constitución,<br>la ley, los reglamentos y los<br>manuales de funciones para el<br>desempeño del empleo.<br>Cuando el nombramiento<br>recaiga en persona que se<br>encuentre incursa en causal de<br>impedimento, incompatibilidad<br>o inhabilidad.<br>Cuando se haya nombrado<br>para ocupar un cargo | Artículo 169 del<br>Decreto Ley 262<br>del 2000           | Inactivo |  |  |  |
| Reubicación de Empleo               | Movimiento del empleo, con el<br>fin de organizar las<br>dependencias de la entidad<br>para su adecuado<br>funcionamiento y con base en<br>las necesidades del servicio                                                                                                    | Item 38 del artículo<br>7 del Decreto Ley<br>262 del 2000 | Activo   |  |  |  |
|                                     | La reubicación solo es<br>permitida en los empleos de la<br>planta de personal que son<br>globalizadas.                                                                                                    | Artículo 2 del<br>Decreto ley 265 de<br>2000              |          |  |  |  |
| Asignación Temporal de<br>Funciones | Utilizada para delegar<br>funciones adicionales a un<br>servidor por ausencia temporal<br>del titular del cargo.                                                                                                    | Artículo 7 del<br>Decreto Ley 262<br>del 2000             | Activo   |  |  |  |

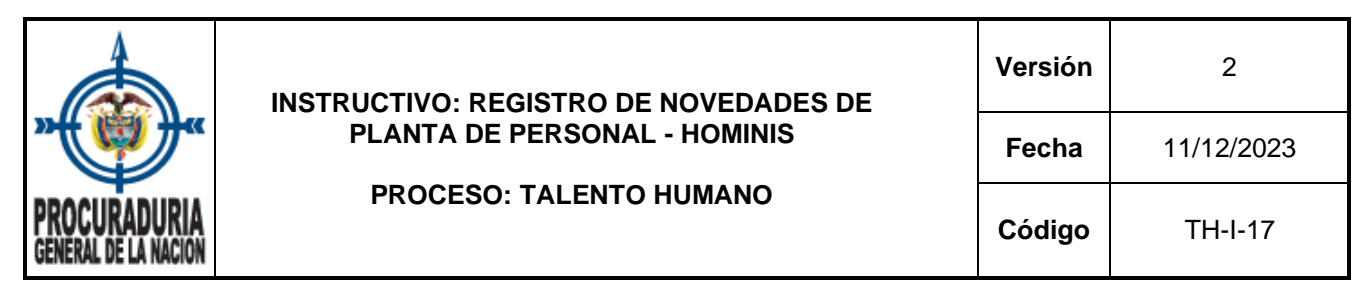

3.2 Ingreso al Sistema de Recursos Humanos – HOMINIS - (Ambiente web)

← → C ▲ No seguro | 172.16.8.118/hominis/

Para acceder al sistema Hominis, el servidor designado para el registro de las novedades de planta, debe contar con un usuario autorizado por la Oficina de Tecnología, Innovación y Transformación Digital.

| SIST<br>HU         | PROCURADURIA<br>GENERAL DE LA NACION |  |  |
|--------------------|--------------------------------------|--|--|
| Ingrese usuario    |                                      |  |  |
| Ingrese Contraseña |                                      |  |  |
| Ingrese Contraseña |                                      |  |  |
| Ingrese Contraseña | INGRESAR                             |  |  |

Una vez que el servidor ingresa a la plataforma con el correspondiente usuario y contraseña, se despliega un menú como se muestra en la siguiente imagen:

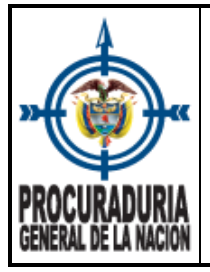

#### INSTRUCTIVO: REGISTRO DE NOVEDADES DE PLANTA DE PERSONAL - HOMINIS

#### PROCESO: TALENTO HUMANO

| Versión | 2          |  |
|---------|------------|--|
| Fecha   | 11/12/2023 |  |
| Código  | TH-I-17    |  |

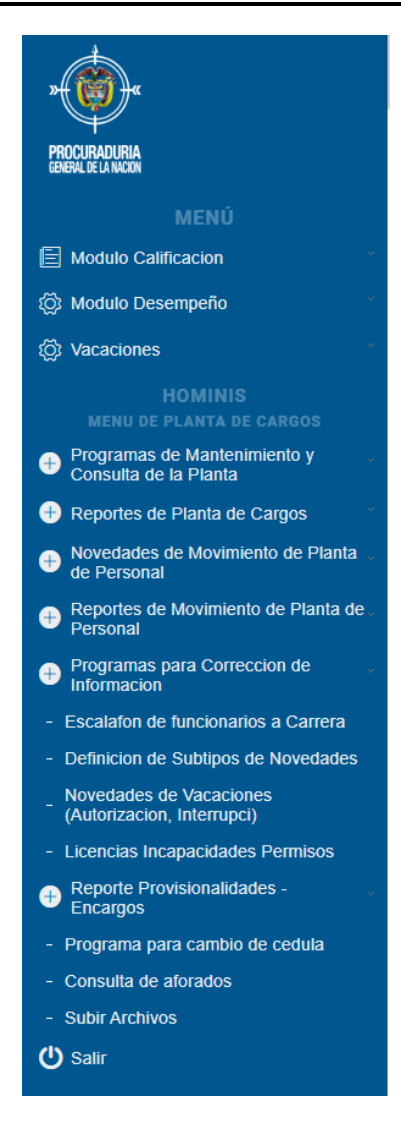

Para facilitar la navegación en el nuevo ambiente web de Hominis, se recomienda el uso del mouse, con el fin de que pueda desplazarse sin dificultad en el menú de planta de cargos.

# 3.2.1 Captura Novedades Planta de Personal.

Para iniciar el proceso de registro de información, se debe ubicar en el menú de Novedades de Movimiento de Planta de Personal.

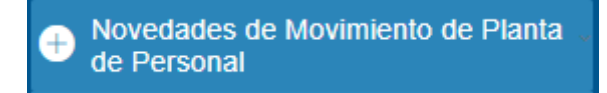

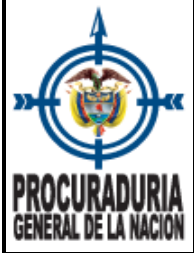

|               | INSTRUCTIVO: REGISTRO DE NOVEDADES DE<br>PLANTA DE PERSONAL - HOMINIS<br>PROCESO: TALENTO HUMANO | Versión | 2          |
|---------------|--------------------------------------------------------------------------------------------------|---------|------------|
| ナ"            |                                                                                                  | Fecha   | 11/12/2023 |
| IRIA<br>Acion |                                                                                                  | Código  | TH-I-17    |

Las opciones que presenta el menú de Novedades de Movimientos de Planta de Personal corresponden a:

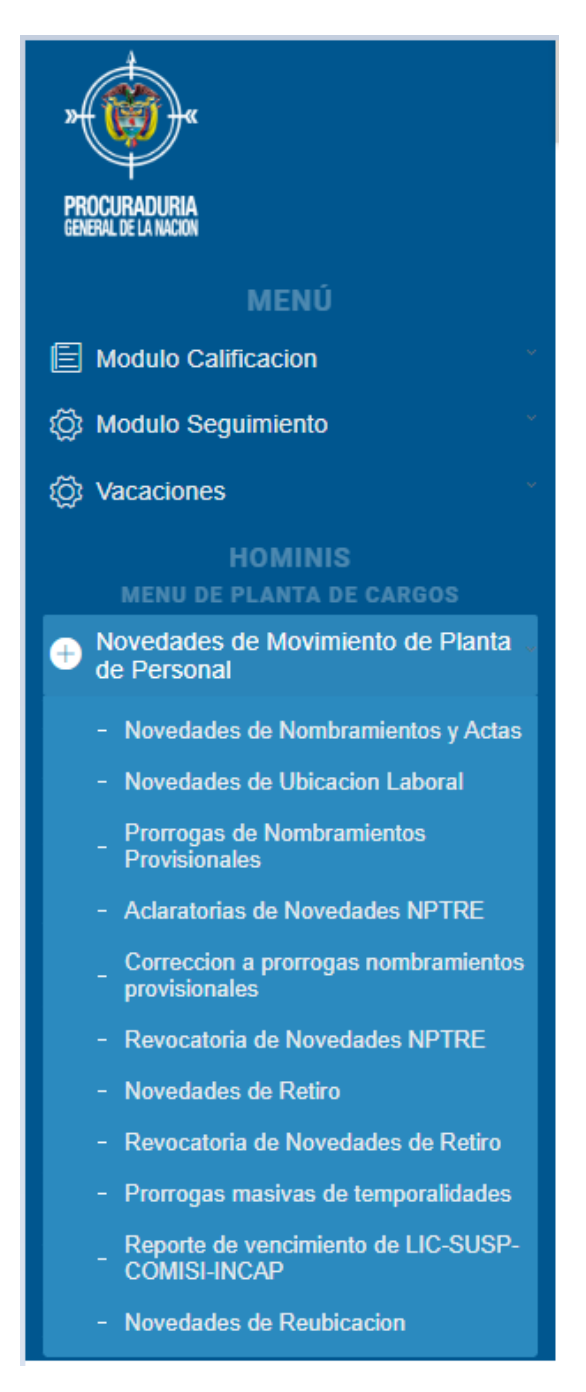

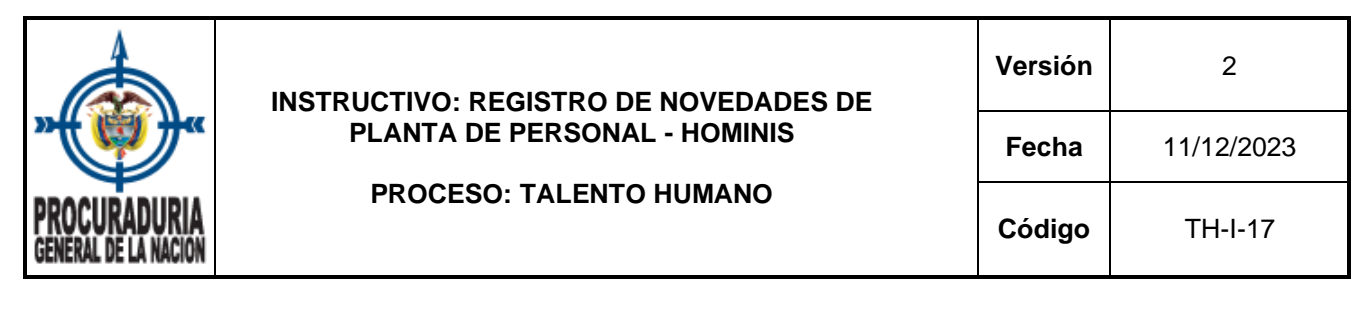

3.2.1.1. La primera opción del menú corresponde a las **<u>Novedades de nombramiento y</u>** <u>actas</u>, allí se registran todos los movimientos de personal que se mencionaron en el punto No. 3.1. de este instructivo - *Generalidades novedades de personal*.

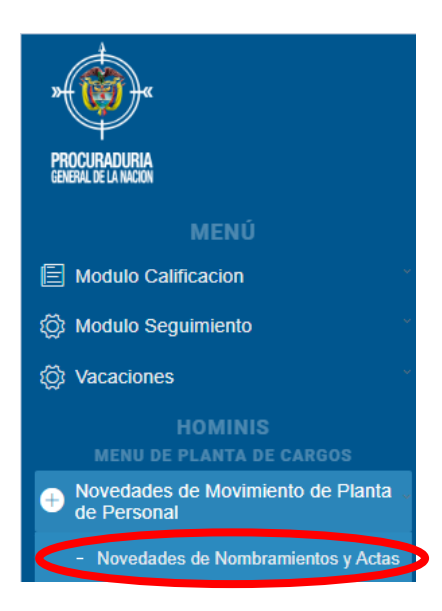

**Requisito:** Para el registro de un <u>nombramiento</u>, un <u>encargo</u>, una <u>comisión para</u> <u>desempeñar un cargo de libre nombramiento y remoción</u> o un <u>traslado</u>, se debe verificar que exista la vacante, adicionalmente, debe contar con la reserva (solicitada por el/la servidor(a) autorizado por el Despacho del Procurador (a) General) de la NaCIÓN que confirma la autorización para hacer el movimiento en la planta de personal, de lo contrario, NO SE PUEDE registrar la novedad en el sistema.

A continuación, se muestran las opciones que se tiene para el registro de Novedades:

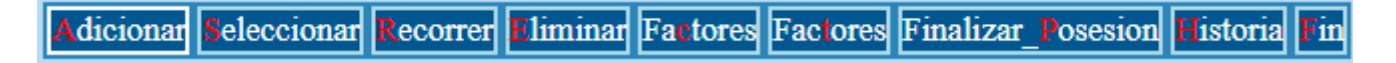

Cada opción permite:

Adicionar Realizar el registro de las diferentes novedades de planta de personal, para lo cual el sistema habilita los campos que debe diligenciar:

a. **Cédula:** Campo de captura para registrar el número de documento de identidad del servidor al que se le ingresa la novedad.

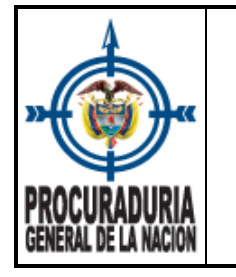

Una vez ingresado el número de documento y si el usuario se encuentra creado en Hominis, se captura el nombre, la dependencia, el cargo, la fecha de ingreso y el estado en el que se encuentra en la planta (ACTIVO / RETIRADO).

2

11/12/2023

TH-I-17

| E114NEW99a Adicionar Seleccionar Recorrer Eliminar Factores Factores Finalizar Posesion Historia Fin |  |  |  |  |  |  |  |
|----------------------------------------------------------------------------------------------------|--|--|--|--|--|--|--|
|                                                                                                    |  |  |  |  |  |  |  |
| Sep-14-2023 PROCURADURIA GENERAL DE LA NACION FE111                                                  |  |  |  |  |  |  |  |
| 12:26:10 SUBSISTEMA ADMINISTRACION DE PERSONAL 2023-09                                               |  |  |  |  |  |  |  |
| CAPTURA NOVEDADES PLANTA DE PERSONAL                                                                 |  |  |  |  |  |  |  |
| Cequia 66999209 LOPEZ ESGUERRA CAROLINA                                                              |  |  |  |  |  |  |  |
| Depend. 1110 DIVISION DE GESTION HUMANA Estado Nov. V                                                |  |  |  |  |  |  |  |
| Cargo 4TM-14 TECNICO ADMINISTRATIVO GR14 Fec.Ult.Ing 2021-08-02                                      |  |  |  |  |  |  |  |
| Estado ACTIVO Fec.Ult.Ret                                                                            |  |  |  |  |  |  |  |
| Fecha Novedad Novedad Referenciada                                                                   |  |  |  |  |  |  |  |
| Numero Novedad De Nr. Dias A                                                                         |  |  |  |  |  |  |  |
| Tipo Nov. Per. Real De A                                                                             |  |  |  |  |  |  |  |
| Clase Nov. Per.                                                                                      |  |  |  |  |  |  |  |
| Descripcion                                                                                          |  |  |  |  |  |  |  |
| Dependencia Cedula                                                                                   |  |  |  |  |  |  |  |
| Codigo Cargo Nuevo Cargo                                                                             |  |  |  |  |  |  |  |
| Nivel Cumple Requisitos? S Es coordinador N                                                          |  |  |  |  |  |  |  |
| Ano Concurso Nro. de la Convocatoria                                                                 |  |  |  |  |  |  |  |
| Referencia CENTRAL Fecha de No Solucion de Continuidad                                               |  |  |  |  |  |  |  |
| Nominador                                                                                            |  |  |  |  |  |  |  |

El sistema solicita el diligenciamiento de los siguientes campos:

- b. **Fecha Novedad:** Debe utilizarse el formato aaaa-mm-dd y corresponde a la fecha del acto administrativo o acta de posesión.
- c. Número Novedad: Concierne al número del acto administrativo o acta de posesión. Puede ocurrir que un acta de posesión NO se encuentre numerada, por eso se sugiere colocar el mismo número del Acto Administrativo de nombramiento seguido del número 1, por ejemplo 956.1.
- d. Tipo Nov. Per (novedad personal): Código del tipo de novedad. Con la Función Ctrl + B, se muestra una lista desplegable con los tipos de novedad que se pueden registrar en el sistema. Los tipos de novedad más utilizados corresponden a nombramiento, encargo, actas de posesión, comisión para desempeñar un cargo de libre nombramiento y remoción.

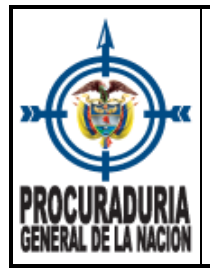

# INSTRUCTIVO: REGISTRO DE NOVEDADES DE PLANTA DE PERSONAL - HOMINIS

 Versión
 2

 Fecha
 11/12/2023

 Código
 TH-I-17

PROCESO: TALENTO HUMANO

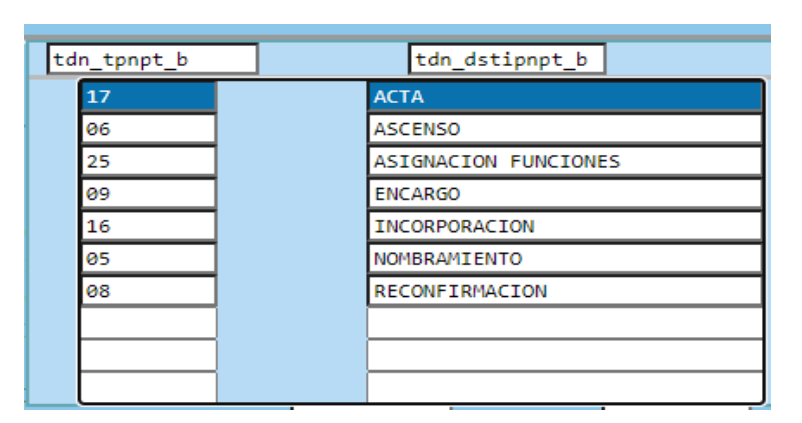

e. **Clase Nov. Per (novedad personal):** Código del subtipo de novedad. Con la Función Ctrl + B, se puede elegir opciones de la lista desplegable, dependiendo del tipo de novedad que se esté registrando.

# Tipos de Nombramiento.

| mt | n_cdmot_b |  | mtn_dsmot_b          |
|----|-----------|--|----------------------|
|    | 08        |  | CARRERA ADMTVA.      |
|    | 07        |  | COM. CARGO LIBRE NOM |
|    | 97        |  | CONTRATISTA          |
|    | 10        |  | DE SUPERNUMERARIO    |
|    | 05        |  | INCORPORACION A PTA  |
|    | 09        |  | INTERINO EXTERNO     |
|    | 11        |  | INTERINO INTERNO     |
|    | 02        |  | LIBRE NOMBRAMIENTO   |
|    | 13        |  | PER. PRUEBA NIVEL    |
|    | 01        |  | PERIODO DE PRUEBA    |

Tipos de Encargos.

| mtn_cdmot_b | mtn_dsmot_b          |
|-------------|----------------------|
| 05          | COMISION DE FUNCIONE |
| 02          | DE FUNCIONES         |
| 01          | DEL CARGO            |
|             |                      |
|             |                      |
|             |                      |
|             |                      |
|             |                      |
|             |                      |
|             |                      |

|                                      | INSTRUCTIVO: REGISTRO DE NOVEDADES DE          | Versión    | 2       |
|--------------------------------------|------------------------------------------------|------------|---------|
| PLANTA DE PERSONAL - HOMINIS         | Fecha                                          | 11/12/2023 |         |
| PROCURADURIA<br>General de la Nacion | PROCESO: TALENTO HUMANO<br>ENERAL DE LA NACION | Código     | TH-I-17 |

# Tipos de Acta de Posesión

| mt | n_cdmot_b |   | mtn_dsmot_b          |
|----|-----------|---|----------------------|
|    | 06        |   | COM.LIBRE.PERIO PRUE |
|    | 01        |   | DE POSESION          |
|    | 04        |   | ENCARGO DE FUNCIONES |
|    | 02        |   | ENCARGO DEL CARGO    |
|    | 03        |   | NOMBR. PROVISIONAL   |
|    | 05        |   | PERIODO DE PRUEBA    |
|    |           | ] |                      |
|    |           | ] |                      |
|    |           | ] |                      |
| :  |           |   |                      |

- f. **De:** Utlice el formato aaaa-mm-dd para ingresar la fecha en la que se notifica el acto administrativo.
- g. **Nr. Días:** Número de días de la novedad. Una vez ingresado el número de días, el sistema automáticamente calcula las fechas reales de la novedad.

| E114NEW99               | a 🚺                                                                                                    | diciona | r <mark>S</mark> eleccio | nar Reco  | rrer Eliminar | Factor | res Factores | Finalizar_Po | osesion Historia Fin |
|-------------------------|----------------------------------------------------------------------------------------------------|---------|--------------------------|-----------|---------------|--------|--------------|--------------|----------------------|
| Sep-14-2023<br>14:07:15 | Sep-14-2023     PROCURADURIA GENERAL DE LA NACION     FE111       14:07:15     SUBSISTEMA ADMINISTRACION DE PERSONAL     2023-09 |         |                          |           |               |        |              |              |                      |
| Cedula e                | 56999209                                                                                                    | 9       | LOPEZ                    |           | ESGUERRA      |        | CAROLINA     | -            | 7                    |
| Depend. 1               | 1110                                                                                                    | DIV     | ISION DE G               | ESTION HU | MANA          |        | Esta         | ado Nov.     |                      |
| Cargo 4                 | 4TM-14                                                                                                    | TECN    | ICO ADMINI               | STRATIVO  | GR14          | Fe     | c.Ult.Ing    | 2021-08-0    | )2                   |
| Estado 🛛                | ACTIVO                                                                                                    |         |                          |           |               | -      | Fec.Ult.     | Ret          |                      |
| Fecha Nove              | dad                                                                                                    | 2023-09 | 9-14                     | Noved     | dad Refere    | nciad  | la 🛛         |              |                      |
| Numero Nove             | dad                                                                                                    | 1.0000  |                          | De 2      | 2023-09-14    | Nr.    | Dias 180     | A 2          | 024-03-13            |
| Tipo Nov. P             | Per.                                                                                                    | 05      | NOMBRAMI                 | ENTO      | Rea           | l De   | 2023-09-14   | A 20         | 24-03-13             |
| Clase Nov.              | Per.                                                                                                    | 06      | PROVISIO                 | NAL       |               |        |              |              |                      |
| Descripcion             | 1                                                                                                    | NOMBRA  | IIENTO PRO               | /ISIONAL  |               |        |              |              |                      |
| Dependencia             |                                                                                                    |         |                          |           |               |        | Cedula       |              |                      |
| Codigo Carg             | Codigo Cargo Nuevo Cargo                                                                                                    |         |                          |           |               |        |              |              |                      |
| Nivel                   | Nivel Cumple Requisitos? 5 Es coordinador N                                                                                      |         |                          | dinador N |               |        |              |              |                      |
| Ano Concurs             | Ano Concurso Nro. de la Convocatoria                                                                                             |         |                          |           | toria 🔽       |        |              |              |                      |
| Referencia              | Referencia CENTRAL Fecha de No Solucion de Continuidad                                                                           |         |                          |           |               |        |              |              |                      |
| Nominador               | Jominador                                                                                                    |         |                          |           |               |        |              |              |                      |

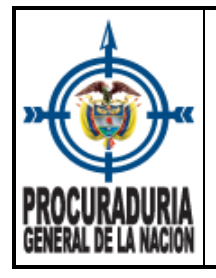

- h. **Código cargo:** Corresponde al ID del empleo que identifica el cargo en la planta de personal. Ingresado el código, el sistema captura la información en los campos de dependencia y los datos del cargo.
- i. **Cédula:** Campo utilizado para ingresar el número de documento de identidad del servidor titular del cargo y que está siendo ocupado por una vinculación temporal.

Por último, se debe dar enter hasta llegar al campo nominador para que la novedad quede GUARDADA.

**n** 1

releccionar: Permite realizar consulta de las novedades de planta de personal, para lo cual, debe registrar en el campo <u>Cédula</u> el número de documento de identidad del servidor a consultar y utilizar la función Escape – Esc para que el sistema cargue la información.

| E114UBICA dicionar releccionar Revocar in                         |
|-------------------------------------------------------------------|
| 2023-09-14 PROCURADURIA GENERAL DE LA NACION FE111                |
| 15:15:59 SUBSISTEMA ADMINISTRACION DE PERSONAL 2023-09            |
| CAPTURA NOVEDADES DE UBICACION LABORAL                            |
| Cedula : 66999209 LOPEZ ESGUERRA CAROLINA                         |
| Depend.: 1110 DIVISION DE GESTION HUMANA Estado Nov. V            |
| Cargo : 4TM-14 TECNICO ADMINISTRATIVO GR14 Fec.Ult.Ing 2021-08-02 |
| Estado : ACTIVO Fec.Ult.Ret                                       |
| Numero Novedad : 1314.0000 Nr. Dias De 2021-09-29 A 2024-02-27    |
| Tipo Nov. Per. : 18 Real De 2021-09-29 A 2024-02-27               |
| Clase Nov. Per.: 01 Cumple Requisitos?                            |
| Nuevo Cargo : 4TM-14 2 TECNICO ADMINISTRATIVO GR14 Nivel TECNICO  |
| Observ.Cargo :                                                    |
| Dependencia : 1110 030500010 GRP GESTION PERSONAL                 |
| Municipio : 11 1 BOGOTA D.C.                                      |
| Nominador:                                                        |
| CONCURSO Ano: Nro. Convocatoria :                                 |

<u>ecorrer</u>: Permite el recorrido de las novedades del servidor a consultar, con las siguientes opciones:

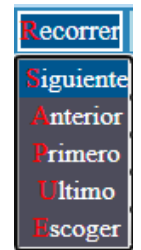

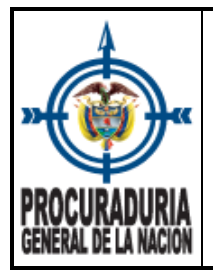

liminar. Elimina la novedad seleccionada.

Fa tores: Factores salariales actuales del servidor que se posesiona.

Faciores: Factores salariales de la novedad desplegada.

Finalizar\_Posesion : Permite finalizar la posesión de los nombramientos en provisionalidad, de los encargos y de las comisiones para desempeñar un cargo de libre nombramiento y remoción.

**Estoria**: Factores históricos de la novedad.

E Permite salir de la captura de novedades de planta de personal.

3.2.1.2 La segunda opción del menú de novedades de movimiento de planta de personal, corresponde a la captura novedades de Ubicación Laboral

| ÷ | Novedades de Movimiento de Planta de Personal |
|---|-----------------------------------------------|
| < | - Novedades de Ubicacion Laboral              |

| E114UBICA        | dicionar eleccionar ecorrer Re ocar in        |
|------------------|-----------------------------------------------|
| 2023-09-14       | PROCURADURIA GENERAL DE LA NACION FE111       |
| 15:32:43         | SUBSISTEMA ADMINISTRACION DE PERSONAL 2023-09 |
| Codula .         | CAPTURA NOVEDADES DE UBICACION LABORAL        |
| Cedula :         |                                               |
| Depena.:         | ESTAGO NOV.                                   |
| Cargo :          | Fec.Ult.Ing                                   |
| Estado :         | Fec.Ult.Ret                                   |
| Numero Novedad : | Nr. Dias De A                                 |
| Tipo Nov. Per. : | Real De A                                     |
| Clase Nov. Per.: | Cumple Requisitos?                            |
| Nuevo Cargo :    | Nivel                                         |
| Observ.Cargo :   |                                               |
| Dependencia :    |                                               |
| Municipio :      |                                               |
| Nominador:       |                                               |
| CONCURSO         | Ano: Nro. Convocatoria :                      |

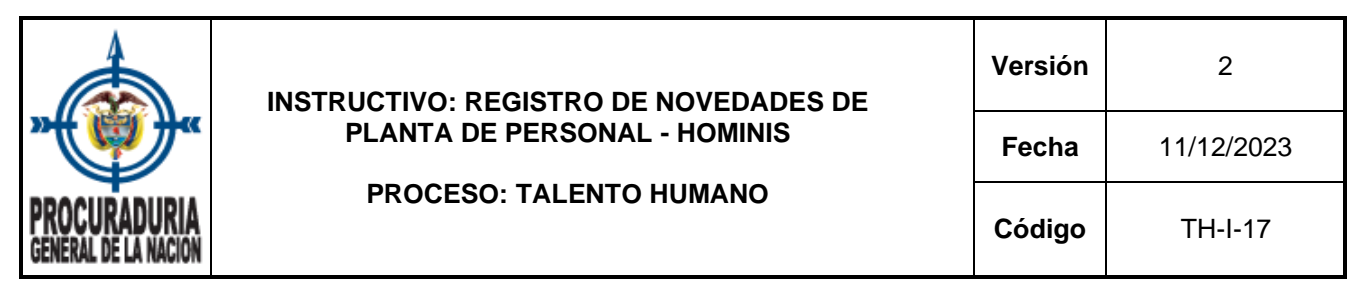

El sistema permitirá Adicionar, Seleccionar (consultar), Recorrer, Revocar o Finalizar.

| A | dicionar Seleccionar Recorrer Revocar Fin |        |
|---|-------------------------------------------|--------|
|   | PROCURADURIA GENERAL DE LA NACION         | FE111  |
|   | SUBSISTEMA ADMINISTRACION DE PERS         | SONAL  |
|   | CAPTURA NOVEDADES DE UBICACION L          | ABORAL |

dicionar Realizar el registro de ubicación laboral, para lo cual el sistema habilita los siguiente campos que debe diligenciar:

a. Cédula: Campo de captura para registrar el número de documento de identidad.

Una vez se ingrese el número de documento y si el usuario se encuentra creado en Hominis, se captura el nombre, la dependencia, el cargo, la fecha de ingreso y el estado en el que se encuentra en la planta (ACTIVO / RETIRADO).

| E114UBICA Adicionar Seleccionar Revocar Jin |                                                        |  |  |  |  |  |
|---------------------------------------------|--------------------------------------------------------|--|--|--|--|--|
| 2023-09-22                                  | PROCURADURIA GENERAL DE LA NACION FE111                |  |  |  |  |  |
| 11:17:37                                    | SUBSISTEMA ADMINISTRACION DE PERSONAL 2023-09          |  |  |  |  |  |
|                                             | CAPTURA NOVEDADES DE UBICACION LABORAL                 |  |  |  |  |  |
| Cedula : 6699                               | 99209 LOPEZ ESGUERRA CAROLINA                          |  |  |  |  |  |
| Depend.: 1110                               | DIVISION DE GESTION HUMANA Estado Nov.                 |  |  |  |  |  |
| Cargo : 4TM-                                | -14 TECNICO ADMINISTRATIVO GR14 Fec.Ult.Ing 2021-08-02 |  |  |  |  |  |
| Estado : ACTI                               | ACTIVO Fec.Ult.Ret                                     |  |  |  |  |  |
| Numero Novedad                              | d: Nr. Dias De A                                       |  |  |  |  |  |
| Tipo Nov. Per                               | Real De A                                              |  |  |  |  |  |
| Clase Nov. Per                              | r.: 01 Cumple Requisitos?                              |  |  |  |  |  |
| Nuevo Cargo                                 | : 4TM-14 2 TECNICO ADMINISTRATIVO GR14 Nivel           |  |  |  |  |  |
| Observ.Cargo                                | :                                                      |  |  |  |  |  |
| Dependencia                                 |                                                        |  |  |  |  |  |
| Municipio                                   |                                                        |  |  |  |  |  |
| Nominador:                                  |                                                        |  |  |  |  |  |
| CONCURSO                                    | Ano: Nro. Convocatoria :                               |  |  |  |  |  |

b. Número Novedad: Corresponde al número de acto administrativo por medio del cual se asignan funciones. Una vez ingresado el número de novedad y al dar enter, el sistema trae los datos de Tipo Nov. Per, y Clase Nov. Per.

|                                      | INSTRUCTIVO: REGISTRO DE NOVEDADES DE                   | Versión | 2          |
|--------------------------------------|---------------------------------------------------------|---------|------------|
| PROCURADURIA<br>General de la nacion | PLANTA DE PERSONAL - HOMINIS<br>PROCESO: TALENTO HUMANO | Fecha   | 11/12/2023 |
|                                      |                                                         | Código  | TH-I-17    |

| E114UBICA     | Adicionar Seleccionar Recorrer Recocar Fin            |
|---------------|-------------------------------------------------------|
| 2023-09-22    | PROCURADURIA GENERAL DE LA NACION FE111               |
| 11:17:37      | SUBSISTEMA ADMINISTRACION DE PERSONAL 2023-09         |
|               | CAPTURA NOVEDADES DE UBICACION LABORAL                |
| Cedula : 6699 | 9209 LOPEZ ESGUERRA CAROLINA                          |
| Depend.: 1110 | DIVISION DE GESTION HUMANA Estado Nov.                |
| Cargo : 4TM-  | 14 TECNICO ADMINISTRATIVO GR14 Fec.Ult.Ing 2021-08-02 |
| Estado : ACTI | IVO Fec.Ult.Ret                                       |
| Numero Noveda | d : 1022.0000 Nr. Dias De A                           |
| Tipo Nov. Per | .: 18 Real De A                                       |
| Clase Nov. Pe | r.: 01 Cumple Requisitos?                             |
| Nuevo Cargo   | : 4TM-14 2 TECNICO ADMINISTRATIVO GR14 Nivel          |
| Observ.Cargo  | :                                                     |
| Dependencia   |                                                       |
| Municipio     |                                                       |
| Nominador:    |                                                       |
| CONCURSO      | Ano: Nro. Convocatoria :                              |

- c. **De:** Utlice el formato aaaa-mm-dd para ingresar la fecha en que fue comunicado el acto administrativo. Una vez ingresada la fecha, el sistema automáticamente calcula las fechas reales de la novedad.
- d. Dependencia: Captura el código de la regional y el código de la dependencia a donde el servidor cumple la asignación de funciones. Con la Función Ctrl + B, se puede realizar consulta de los códigos de la regional y la búsqueda de los nombres de las dependencias + tecla Esc.

| reg_cdregdpn_b             |      | b | <pre>reg_nmregdpn_b</pre> |
|----------------------------|------|---|---------------------------|
|                            | 9120 |   | AMAZONAS                  |
|                            | 0520 |   | ANTIOQUIA                 |
|                            | 8120 |   | ARAUCA                    |
| 0:<br>1:<br>1:<br>1:<br>1: | 0820 |   | ATLANTICO                 |
|                            | 1110 |   | BOGOTA                    |
|                            | 1320 |   | BOLIVAR                   |
|                            | 1520 |   | BOYACA                    |
|                            | 1720 |   | CALDAS                    |
|                            | 1820 |   | CAQUETA                   |
|                            | 8520 |   | CASANARE                  |

|                                      | INSTRUCTIVO: REGISTRO DE NOVEDADES DE | Versión | 2          |
|--------------------------------------|---------------------------------------|---------|------------|
| »                                    | PLANTA DE PERSONAL - HOMINIS          | Fecha   | 11/12/2023 |
| PROCURADURIA<br>General de la Nacion | PROCESO: TALENTO HUMANO               | Código  | TH-I-17    |
|                                      |                                       | )       |            |

| 530500000 | DELEGADA MINIST PUBLICO ASUNTO |
|-----------|--------------------------------|
| 530400000 | DELEGADA PARA ASUNTOS CIVILES  |
| 530200000 | DELEGADA PARA LA RESTITUCION D |
| 010000000 | DESPACHO PROCURADOR GENERAL    |
| 020000000 | DESPACHO VICEPROCURADOR GENERA |
| 022000000 | DIRECCION DE APOYO ESTRATEGICO |
| 040600000 | DIRECCION INSTITUTO DE ESTUDIO |
| 010200000 | DIRECCION NACIONAL DE INVEST E |
| 022100000 | DIV REGISTRO DE SANC Y CAUSAS  |
| 030300000 | DIVISION ADMINISTRATIVA        |

Una vez agregado el código de la regional y el nombre de la dependencia, el sistema muestra el municipio.

Para finalizar el registro de información, se debe avanzar con enter hasta llegar al campo nominador para que la novedad quede GUARDADA.

Releccionar: Permite realizar consulta de las novedades de ubicación laboral, para lo cual, debe registrar en el campo Cédula el número de documento de identidad del servidor a consultar y utilizar la función Escape – Esc para que el sistema capture la información.

| -          |         |                               |             |                 |         | _            |              |
|------------|---------|-------------------------------|-------------|-----------------|---------|--------------|--------------|
| E114UBICA  | A A     | licionar <mark>S</mark> elecc | ionar Reco  | rrer Revocar    | in      |              |              |
| 2023-09-22 |         | PROCUR                        | ADURIA GENE | ERAL DE LA NACI | ON      | FE111        |              |
| 11:29:04   |         | SUB                           | SISTEMA     | ADMINISTRAC     | ION E   | E PERSONAL   | 2023-09      |
|            |         | CAI                           | PTURA NOT   | VEDADES DE      | UBTCA   | CTON LABORAL | 2025 05      |
| Cedula :   | 6699920 | 9                             |             | ESGUERRA        |         |              |              |
| Depend.:   | 1110    |                               | E GESTION H |                 |         | Estado N     |              |
| Cargo      | 1110    |                               | L GESTION I |                 | - For   | Ult Ing      |              |
| Cargo :    | 4TM-14  | TECNICO ADM                   | INISTRATIVO | 0 GR14          | l red   | 202          | .1-08-02     |
| Estado :   | ACTIVO  |                               |             |                 | _       | Fec.Ult.Ret  |              |
| Numero Nov | redad : | 1314.0000                     | Nr.         | Dias            | De      | 2021-09-29   | A 2024-03-28 |
| Tipo Nov.  | Per. :  | 18                            |             | Rea             | l De    | 2021-09-29   | A 2024-03-28 |
| Clase Nov. | Per.:   | 01                            |             |                 |         | Cumple Req   | uisitos?     |
| Nuevo Caro | io :    | 4TM-14 2                      | TECN?       | ICO ADMINISTRAT | IVO GR1 | 4 Nivel T    | ECNICO       |
| Observ.Car | :go :   |                               |             |                 |         |              |              |
| Dependenci | .a :    | 1110 03                       | 0500010     | GRP GESTION P   | ERSONAL |              |              |
| Municipio  | :       | 11 1                          | BOGOT       | A D.C.          |         | _            |              |
| Nominador: |         |                               |             |                 |         |              |              |
| CONCURSO   |         | Ano:                          |             | Nı              | o. Co   | nvocatoria : |              |

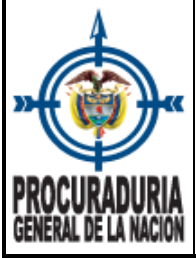

|                    | INSTRUCTIVO: REGISTRO DE NOVEDADES DE | Versión | 2          |
|--------------------|---------------------------------------|---------|------------|
| <b>*</b>           | PLANTA DE PERSONAL - HOMINIS          | Fecha   | 11/12/2023 |
| <b>RIA</b><br>Cion | PROCESO: TALENTO HUMANO               | Código  | TH-I-17    |

ecorrer: Permite el recorrido de las novedades, así:

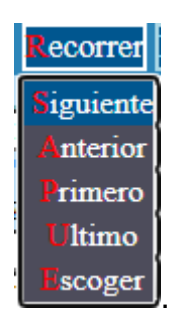

Re ocar: Esta opción se utiliza para finalizar una ubicación laboral. Para aquellos casos en donde se necesite modificar una ubicación laboral, siempre se debe revocar la novedad anterior, de lo contrario, el sistema NO permite guardar la nueva ubicación laboral.

Al dar enter en **Revocar**, el sistema pregunta "*Esta seguro de revocar el registro* ? (s/n), al dar "**S**", solicita la fecha de finalización.

| E114UBICA Adicionar Seleccionar Recorrer Recocar Fin              |   |
|-------------------------------------------------------------------|---|
| 2023-09-22 PROCURADURIA GENERAL DE LA NACION FE111                |   |
| 12:11:30 SUBSISTEMA ADMINISTRACION DE PERSONAL 2023-0             | 9 |
| CAPTURA NOVEDADES DE UBICACION LABORAL                            |   |
| Cedula : 66999209 LOPEZ ESGUERRA CAROLINA                         |   |
| Depend.: 1110 DIVISION DE GESTION HUMANA Estado Nov. V            |   |
| Cargo : 4TM-14 TECNICO ADMINISTRATIVO GR14 Fec.Ult.Ing 2021-08-02 |   |
| Estado : ACTIVO Fec.Ult.Ret                                       |   |
| Numero Novedad : 1314.0000 Nr. Dias De 2021-09-29 A 2024-03-28    |   |
| Tipo Nov. Per. : 18 Real De 2021-09-29 A 2024-03-28               |   |
| Clase Nov. Per.: 01 Cumple Requisitos?                            |   |
| Nuevo Cargo : 4TM-14 2 TECNICO ADMINISTRATIVO GR14 Nivel TECNICO  |   |
| Observ.Cargo :                                                    |   |
| Dependencia : 1110 030500010 GRP GESTION PERSONAL                 |   |
| Municipio : 11 1 BOGOTA D.C.                                      |   |
| Nominador:                                                        |   |
| CONCURSO Ano: Nro. Convocatoria :                                 |   |
| Esta seguro de revocar el registro ? (s/n)                        |   |
|                                                                   |   |

Permite salir de captura novedades de Ubicación laboral.

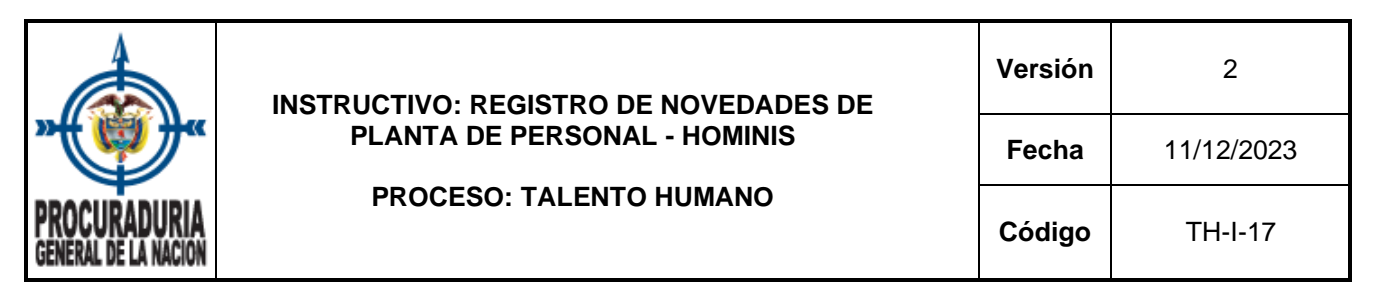

3.2.1.3 La tercera opción del menú de novedades de movimiento de planta de personal, corresponde a la captura de **Prórrogas.** Esta función es utilizada para prórrogas individuales de nombramientos en provisionalidad, encargos y comisiones para desempeñar un cargo de libre nombramiento y remoción.

| E116PRORR     | Adicionar | r Seleccionar Recor | rer Modificar Impr | imir <b>F</b> in    |
|---------------|-----------|---------------------|--------------------|---------------------|
| Sep-22-2023   |           | PROCURADURIA GENERA | AL DE LA NACION    | FE109               |
| 12:15:08      |           | SUBSISTEMA A        | ADMINISTRACION     | DE PERSONAL 2023-09 |
|               |           | CAPTU               | RA DE PRORROGA     | S                   |
| Cedula :      |           |                     |                    |                     |
| Depen. :      |           |                     |                    |                     |
| Cargo :       |           |                     | Fecha              | Ult.Ing.            |
| Estado del fu | incionari | .0                  | F                  | echa de Retiro      |
| Numero Noveda | id :      |                     |                    |                     |
| Clase de Nove | edad:     |                     |                    |                     |
| No. Nov. Ref. | :         |                     | Dias               | Fecha Inicial       |
| Prorrogar Has | sta :     |                     |                    | Fecha Final         |
| Motivo        | :         |                     |                    |                     |
| Dependencia   | :         |                     |                    |                     |
| Nuevo Cargo   | :         |                     |                    | Nivel               |
| Nominador:    |           |                     |                    |                     |

Para las prórrogas mensuales, el administrador del sistema realiza un cargue masivo de prórrogas, tanto de provisionales como para encargos.

Adicionar: Permite incluir la novedad de ampliación (prórroga) de un nombramiento provisional, un encargo o de una comisión para desempeñar un cargo de libre nombramiento y remoción. Para lo cual se deben diligenciar los siguientes campos:

**a. Cédula:** Campo de captura para registrar el número de documento de identidad del servidor que se le aplica la prórroga.

Una vez se ingrese el número de documento y si el usuario se encuentra creado en el sistema, se captura el nombre, la dependencia, el cargo, la fecha de ingreso y el estado en el que se encuentra en la planta (ACTIVO / RETIRADO).

|                                      | INSTRUCTIVO: REGISTRO DE NOVEDADES DE | Versión | 2          |
|--------------------------------------|---------------------------------------|---------|------------|
| »                                    | PLANTA DE PERSONAL - HOMINIS          | Fecha   | 11/12/2023 |
| PROCURADURIA<br>General de la Nacion | PROCESO: TALENTO HUMANO               | Código  | TH-I-17    |

| E116PRORR Adicionar Seleccionar Recorrer Modificar Imprimir Fin                                                                                                    |
|----------------------------------------------------------------------------------------------------|
| Sep-22-2023         PROCURADURIA GENERAL DE LA NACION         FE109           12:19:03         SUBSISTEMA ADMINISTRACION DE PERSONAL         2023-09                                  |
| CAPTORA DE PRORROGAS<br>Cedula : 66999209 LOPEZ ESGUERRA CAROLINA<br>Depen. : 1110 DIVISION DE GESTION HUMANA<br>Cargo : 4TM-14 TECNICO ADMINISTRATIVO GR14 Fecha Ult.Ing. 2021-08-02 |
| Estado del funcionario ACTIVO Fecha de Retiro                                                                                                    |
| No. Nov. Ref. : Dias Fecha Inicial Prorrogar Hasta : Fecha Final                                                                                                    |
| Dependencia : Nivel Nivel                                                                                                    |

- b. Número Novedad: Corresponde al número del acto administrativo de prórroga.
- c. Clase de Novedad: Siempre corresponde al código 17 (acta).
- d. No. Nov. Ref (novedad referenciada): Con la función Ctrl + B, se hablitan las novedades históricas. Debe seleccionar la novedad que desea prorrogar, bien sea, el acta de posesión del nombramiento en provisionalidad, el de encargo o la comisión para desempeñar un cargo de libre nombramiento y remoción.

| NOV         | EDADES DEL FUNCIONARIO           |
|-------------|----------------------------------|
| NOVEDAD     | 2021-08-02 385.0000              |
| TIPO        | 17 ACTA                          |
| SUBTIPO     | 03 NOMBR. PROVISIONAL            |
| DEPENDENCIA | 1110 0305000                     |
|             | DIV.GESTION HUMANA               |
| CARGO       | 4TM-14                           |
|             | TECNICO ADMINISTRATIVO GR14      |
| VIGENCIA    | 2021-08-02 - 2024-02-01          |
| ESTADO      | V (V = Vigente, P = Posesionado, |
|             | R = Revocada)                    |

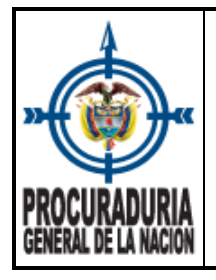

e. Prorrogar Hasta: Corresponde a la fecha hasta donde se debe realizar la nueva prórroga, debe utilizarse el formato aaaa-mm-dd.

Para que se guarde la novedad se debe avanzar con enter hasta el campo Nominador para que la novedad quede GUARDADA.

3.2.1.4 La cuarta opción del menú de Novedades de Movimiento de Planta de Personal, concierne a la Revocatoria de Novedades NPTRE. Es utilizado para dejar sin efecto un acto administrativo (novedad) en el que se había manifestado la administración.

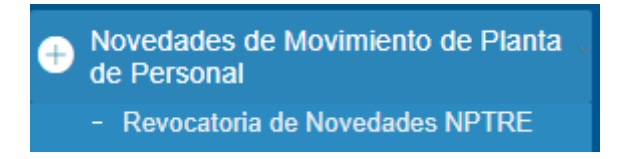

Tal y como se ha detallado en este instructivo, en cada una de las opciones del menú, se tiene la posibilidad de Adicionar y consultar información.

dicionar : Permite adicionar una novedad de revocatoria.

a. Cédula: Campo de captura para registrar el número de documento de identidad del servidor que se le ingresa la novedad.

Una vez se ingrese el número de documento y si el usuario se encuentra creado en el sistema, se captura el nombre, la dependencia, el cargo, la fecha de ingreso y el estado en el que se encuentra en la planta (ACTIVO / RETIRADO).

| E116REVOC       | dicionar eleccionar ecorrer Resoluciones in           |
|-----------------|-------------------------------------------------------|
| Sep-25-2023     | PROCURADURIA GENERAL DE LA NACION FE109               |
| 14:34:41        | SUBSISTEMA ADMINISTRACION DE PERSONAL 2023-10         |
|                 | CAPTURA DE NOVEDADES REVOCATORIAS                     |
| Cedula : 669992 | 109 LOPEZ ESGUERRA CAROLINA                           |
| Depen. : 1110   | DIVISION DE GESTION HUMANA                            |
| Cargo : 4TM-14  | TECNICO ADMINISTRATIVO GR14 Fecha Ult.Ing. 2021-08-02 |
| Numero Novedad  |                                                       |
| Clase de Noved  | lad:                                                  |
| No. Nov. Ref.   | :                                                     |
| Desde :         |                                                       |
| Motivo          |                                                       |
| Dependencia     |                                                       |
| Nuevo Cargo     | : Nivel                                               |
| Nominador:      |                                                       |

Verifique que ésta es la versión correcta antes de utilizar el documento Proceso: Mejoramiento Continuo; Código: MC- F- 05; Versión: 2; Vigencia: 05/11/2021 Página 20 de 28

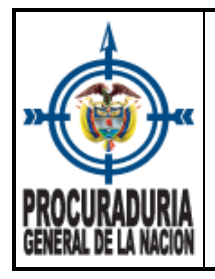

- b. Número de Novedad: Corresponde al número del decreto que REVOCA el acto administrativo.
- c. **Clase de Novedad:** Con la función Ctrl+B, se habilita una lista con el tipo de novedad a revocar.

| tdn_tpnpt_b |            |   | tdn_dstipnpt_b       |  |
|-------------|------------|---|----------------------|--|
|             | 17         |   | АСТА                 |  |
|             | 96         |   | ASCENSO              |  |
|             | 25         |   | ASIGNACION FUNCIONES |  |
|             | <b>0</b> 9 |   | ENCARGO              |  |
|             | 16         |   | INCORPORACION        |  |
|             | 05         |   | NOMBRAMIENTO         |  |
|             | 98         |   | RECONFIRMACION       |  |
|             |            | ) |                      |  |
|             |            |   |                      |  |
|             |            |   |                      |  |

d. No. Nov. Ref (novedad referenciada): Con Ctrl+B se muestra las novedades del servidor con el fin de que se seleccione la situación que debe ser revocada.

| NO          | WEDADES DEL EUNCIONADIO          |
|-------------|----------------------------------|
| INC.        | VEDADES DEL FONCIONARIO          |
| NOVEDAD     | 2021-08-02 385.0000              |
| TIPO        | 17 ACTA                          |
| SUBTIPO     | 03 NOMBR. PROVISIONAL            |
| DEPENDENCIA | 1110 0305000                     |
|             | DIV.GESTION HUMANA               |
| CARGO       | 4TM-14                           |
|             | TECNICO ADMINISTRATIVO GR14      |
| VIGENCIA    | 2021-08-02 = 2024-02-01          |
| ESTADO      | V (V = Vigente, P = Posesionado, |
|             | R = Revocada)                    |

e. **Desde:** Corresponde a la fecha con la cual debe revocarse el acto administrativo y debe utilizarse el formato aaaa-mm-dd.

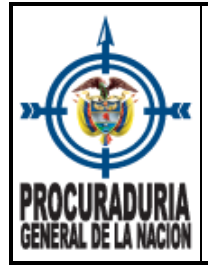

| INSTRUCTIVO: REGISTRO DE NOVEDADES DE | Versión | 2          |
|---------------------------------------|---------|------------|
| PLANTA DE PERSONAL - HOMINIS          | Fecha   | 11/12/2023 |
| PROCESO: TALENTO HUMANO               | Código  | TH-I-17    |

Para finalizar el registro de información, se debe avanzar con enter hasta llegar al campo nominador para que la novedad quede GUARDADA.

eleccionar: Permite realizar consulta de las novedades revocadas, para lo cual, debe registrar en el campo Cédula el número de documento de identidad del servidor a consultar y utilizar la función Escape – Esc para que el sistema cargue la información.

Recorrer: Permite el recorrido de las novedades a consultar con las siguientes opciones de recorrido (Siguiente, Anterior, Primero, Ultimo y Escoger).

| E116REVOC                                                                  | onar Seleccionar Recorrer Resoluciones Fin                                                                                                    |
|----------------------------------------------------------------------------|----------------------------------------------------------------------------------------------------|
| Sep-25-2023                                                                | PROCURADURIA     Siguiente       Anterior     Anterior       SUBSIST     Inistracion de personal       CAPTURA     EDADES REVOCATORIAS                      |
| Cedula : 35600833<br>Depen. :<br>Cargo :<br>Numero Novedad :               | ROBLEDO                                                                                                    |
| Clase de Novedad:<br>No. Nov. Ref. :<br>Desde :                            | 05 NOMBRAMIENTO<br>1130.0000<br>2023-09-22                                                                                                    |
| Motivo :<br>Dependencia :<br>Nuevo Cargo :<br>Nominador: <b>PROCURADOR</b> | Ø6     PROVISIONAL       1110     41040000     PARA ASUNTOS ETNICO       1AS-19     5     ASESOR GRADO 19       Nivel     ASESOR       AGENERAL     CABELLO |

**Resoluciones** Es utilizada, en caso de necesitar imprimir resolución de revocación.

E Permite salir de la captura de revocatoria de novedades: nombramientos-posesionestraslados-reubicaciones-encargos - NPTRE.

3.2.1.5 La guinta opción del menú de novedades de movimiento de planta de ersonal, corresponde a Novedades de Retiro. Como su nombre lo indica, permite el registro de un retiro definitivo, de conformidad con las causales establecidas en el Decreto Ley 262 de 2000.

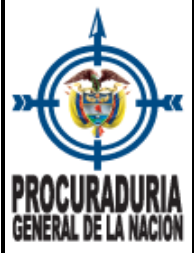

Novedades de Movimiento de Planta de Personal

- Novedades de Retiro

**Requisito importante para los retiros ocasionados por la finalización de una provisionalidad:** Lo primero que se debe hacer es consultar la novedad por la opción de captura de novedades de planta, debe recorrer y seleccionar la novedad (acta de posesión) del nombramiento en provisionalidad, con el fin de FINALIZAR LA POSESIÓN con fecha menos un (1) día a partir de la cual se da el retiro. Por ejemplo: Si el retiro es a partir del 1 de enero de 2024, la fecha de finalización de posesión corresponde al 31 de diciembre de 2023.

| E114NEW99a Adicionar Feleccionar Recorrer Eliminar Factores Factores Finalizar_Posesion Historia Fin |  |  |
|----------------------------------------------------------------------------------------------------|--|--|
| Sep-25-2023 PROCURADURIA GENERAL DE LA NACION FE11                                                   |  |  |
| 14:52:31 SUBSISTEMA ADMINISTRACION DE PERSONAT 2023-10                                               |  |  |
| CADTIDA NOVEDADES DIANTA DE DERSONA                                                                  |  |  |
| Codula concession internet and a second second                                                       |  |  |
| Cedula 66999209 LOPEZ ESGUERRA CAROLINA                                                              |  |  |
| Depend. 1110 DIVISION DE GESTION HUMANA Estado Nov. V                                                |  |  |
| Cargo 4TM-14 TECNICO ADMINISTRATIVO GR14 Fec.Ult.Ing 2021-08-02                                      |  |  |
| Estado ACTIVO Fec. Ilt.Ret                                                                           |  |  |
| Fecha Novedad 2021-08-02 Novedad Referenciada 2021-07-14 956 0000                                    |  |  |
| Numero Novedad 285 0000 De 2021 08 02 Nr Dias 180 A 2022 01                                          |  |  |
| Taine 1 Nov Card 365,0000 De 2021-06-02 N. Diab 160 A 2022-02-01                                     |  |  |
| TIDO NOV. PET. 17 ACTA REAL DE 2021-08-02 A 2024-02-01                                               |  |  |
| Clase Nov. Per. 03 NOMBR. PROVISIONAL                                                                |  |  |
| Descripcion                                                                                          |  |  |
| Dependencia 1110 030500000 DIV.GESTION HUMANA Cedula                                                 |  |  |
| Codigo Cargo 2734 Nuevo Cargo 4TM-14 2 FENTCO ADMINISTRATIVO 6814                                    |  |  |
| Nivel TECNICO Cumple Requisitos? S Es coordinador                                                    |  |  |
| Ne Congueso                                                                                          |  |  |
| NIO. de la convocatoria                                                                              |  |  |
| Referencia Fecha de No Solucion de Continuidad                                                       |  |  |
| Nominador                                                                                            |  |  |
| Fecha de Finalizacion -> (ddmmaaaa)                                                                  |  |  |
|                                                                                                    |  |  |
|                                                                                                    |  |  |

Posteriormente, debe ubicarse en **captura de novedades de retiro**, con el fin de incluir la novedad de retiro definitivo.

Al dar clic en <u>Adicionar</u>, el sistema le hablita los siguientes campos que debe diligenciar, como se muestra a continuación:

|                                      | INSTRUCTIVO: REGISTRO DE NOVEDADES DE<br>PLANTA DE PERSONAL - HOMINIS<br>PROCESO: TALENTO HUMANO | Versión | 2          |
|--------------------------------------|--------------------------------------------------------------------------------------------------|---------|------------|
| »                                    |                                                                                                  | Fecha   | 11/12/2023 |
| PROCURADURIA<br>General de la Nacion |                                                                                                  | Código  | TH-I-17    |

| E115retir Adicionar Selec | ccionar Recorrer Eliminar Resoluciones Fin                                    |
|---------------------------|-------------------------------------------------------------------------------|
| Sep-25-2023 PF            | COCURADURIA GENERAL DE LA NACION                                              |
| 15:01:44                  | SUBSISTEMA ADMINISTRACION DE PERSONAL 2023-10<br>CAPTURA NOVEDADES DE RETIROS |
| Cedula :                  | 66999209 LOPEZ ESGUERRA CAROLINA                                              |
| Fecha Ultimo Ingreso :    | 2021-08-02 Tiempo Trabajado Desde Ingreso:                                    |
| Dependencia :             | 1110 DIVISION DE GESTION HUMANA                                               |
| Cargo :                   | 4TM-14 TECNICO ADMINISTRATIVO GR14                                            |
| Numero de Novedad :       | Fecha de la Novedad :                                                         |
| Fecha de Retiro :         |                                                                               |
| Motivo de Retiro :        |                                                                               |
| Periodo Nomina Retiro:    | Periodo Nomina Registro Novedad 24285                                         |
| Tipo de Novedad :         | (Declaratoria, Revocatoria, Aclaratoria)                                      |
| Novedad Referenciada :    |                                                                               |
| Estado de la Novedad :    | (Vig., Rev., Acl.) Estado Funcionario Antes :                                 |
| Regional Pertenecia :     |                                                                               |
| Dependencia Perten. :     |                                                                               |
| Cargo Tenia :             |                                                                               |
| Observaciones :           |                                                                               |

dicionar : Agregar información del retiro definitivo.

a. Cédula: Campo de captura para registrar el número de documento de identidad de la persona que se le ingresa el retiro definitivo.

Una vez se ingrese el número de documento de identidad, el sistema captura el nombre, la fecha del último ingreso, la dependencia y el cargo.

- b. Número de novedad: Corresponde al número del acto administrativo por medio del cual se otorga el retiro definitivo.
- c. Fecha de la novedad: Se debe utilizar el formato aaaa-mm-dd para ingresar la fecha del acto administrativo.
- d. Fecha del retiro: Utilizar el formato aaaa-mm-dd para indicar la fecha a partir de la cual se produce el retiro.

**Observación:** En caso que NO se haya finalizado la posesión del nombramiento en provisionalidad, encargo o comisión, como se detalla en requisito importante, el

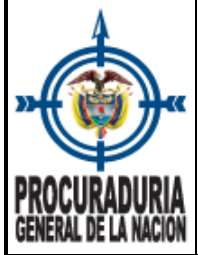

| INSTRUCTIVO: REGISTRO DE NOVEDADES DE | Versión | 2          |
|---------------------------------------|---------|------------|
| PLANTA DE PERSONAL - HOMINIS          | Fecha   | 11/12/2023 |
| PROCESO: TALENTO HUMANO               | Código  | TH-I-17    |

mismo sistema Hominis genera una alerta (mensaje), como se observa en la siguiente captura de pantalla:

|        | Desea continuar adicionando la novedad (sSnN) -> |
|--------|--------------------------------------------------|
| $\Box$ |                                                  |
|        | **** ADVERTENCIA ****                            |
| 2      | El funcionario tiene una ACTA NOMBR. PROVISIONAL |
| ί.     | por el periodo del 02/08/2021 al 01/02/2024      |

e. **Motivo de retiro:** Con la función Ctrl + B, se habilita listado con las causales de retiro. Una vez seleccionada la causal, se debe dar enter hasta llegar al campo nominador para que la novedad quede GUARDADA.

| tre_cdtipret | b | <pre>tre_dstipret_b</pre> |
|--------------|---|---------------------------|
| 2            |   | ABANDONO DEL CARGO        |
| 19           |   | CADUCIDAD CONTRATO        |
| 1            |   | DECLARAT. INSUBSIST.      |
| 9            |   | EDAD RETIRO FORZOSO       |
| 15           |   | FINAL PROVISIONALID.      |
| 6            |   | INVALIDEZ ABSOLUTA        |
| 12           |   | INVEST. DISCIPLINAR.      |
| 17           |   | JUSTA CAUSA EMPLEADO      |
| 18           |   | JUSTA CAUSA TRABAJAD      |
| 7            |   | MUERTE                    |

Se recomienda que una vez finalizado el registro, se consulte en captura novedades planta de personal que el servidor se encuentre en Estado RETIRADO.

| E114NEW99a Adicionar Releccionar Recorrer Eliminar Factores Factores Finalizar_Posesion Historia Fin |                                                       |  |  |
|----------------------------------------------------------------------------------------------------|-------------------------------------------------------|--|--|
| Sep-25-2023                                                                                          | PROCURADURIA GENERAL DE LA NACION FE111               |  |  |
| 15:13:00                                                                                             | SUBSISTEMA ADMINISTRACION DE PERSONAL 2023-10         |  |  |
| CAPTURA NOVEDADES PLANTA DE PERSONAL                                                                 |                                                       |  |  |
| Cedula                                                                                               | 84101854 AMAYA FUENTES EDWIN ALFREDO                  |  |  |
| Depend.                                                                                              | 2020 PROC REGIONAL DE INSTRUCCION CESAR Estado Nov. V |  |  |
| Cargo                                                                                                | 0PR-ED PROCURADOR REGIONAL Fec.Ult.Ing 2022-10-05     |  |  |
| Estado                                                                                               | RETIRADO Fec.Ult.Ret 2023-08-24                       |  |  |

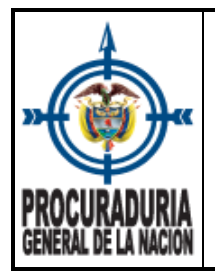

3.2.1.6 La opción número seis del menú de Novedades de Movimiento de Planta de Personal, pertenece a <u>Revocatoria de Novedades de Retiro.</u> Utilizado para dejar sin efecto un acto administrativo (novedad) en el que se había manifestado la administración.

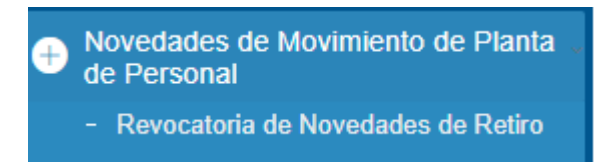

Los campos que se deben diligenciar corresponden:

- a. **Cédula:** Campo de captura para registrar el número de documento de identidad del servidor que se le revoca la novedad de retiro definitivo.
- **b. Número de novedad:** Representa el número del acto administrativo por medio del cual se hace la revocatoria del retiro.
- **c. Novedad referenciada:** Campo de captura para registrar el número del acto administrativo por medio del cual se efectua el retiro definitivo.

Una vez ingresado el dato de novedad referenciada, el sistema muestra la información de regional y dependencia a donde pertenecía y el cargo que desempeñaba.

d. **Nominador:** Se obliga introducir el cargo y nombre del Procurador(a) General de la Nación.

Por último, con un enter hasta llegar al campo nominador para que la novedad quede GUARDADA.

3.2.1.7 La última opción en el menú de Novedades de Movimiento de Planta de Personal, concierne a **Novedades de Reubicación.** Es una nueva funcionalidad en el aplicativo Hominis, que permite asignar el cargo a una nueva dependencia.

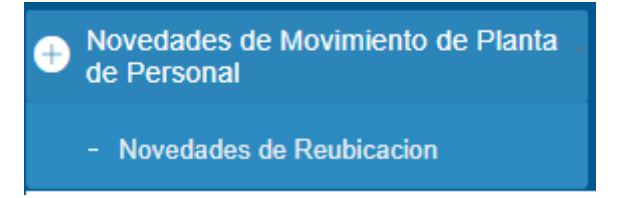

|                                      | INSTRUCTIVO: REGISTRO DE NOVEDADES DE<br>PLANTA DE PERSONAL - HOMINIS<br>PROCURADURIA<br>ENERAL DE LA NACION | Versión | 2          |
|--------------------------------------|----------------------------------------------------------------------------------------------------|---------|------------|
| »                                    |                                                                                                    | Fecha   | 11/12/2023 |
| PROCURADURIA<br>General de la Nacion |                                                                                                    | Código  | TH-I-17    |

| E114trasl       |                                               |  |  |
|-----------------|-----------------------------------------------|--|--|
| Sep-25-2023     | PROCURADURIA GENERAL DE LA NACION FE111       |  |  |
| 16:28:42        | SUBSISTEMA ADMINISTRACION DE PERSONAL 2023-10 |  |  |
|                 | CAPTURA NOVEDADES PLANTA DE PERSONAL          |  |  |
| Cedula          |                                               |  |  |
| Depend.         | Estado Nov.                                   |  |  |
| Cargo           | Fec.Ult.Ing                                   |  |  |
| Estado          | Fec.Ult.Ret                                   |  |  |
| Fecha Novedad   | Novedad Referenciada                          |  |  |
| Numero Novedad  | 0.0000 De Nr. Dias A                          |  |  |
| Tipo Nov. Per.  | Real De A                                     |  |  |
| Clase Nov. Per. |                                               |  |  |
| Descripcion     |                                               |  |  |
| Dependencia     | Cedula                                        |  |  |
| Codigo Cargo    | 0 Nuevo Cargo                                 |  |  |
| Nivel           | Cumple Requisitos? Es coordinador             |  |  |
| Ano Concurso    | Nro. de la Convocatoria                       |  |  |
| Referencia      | Fecha de No Solucion de Continuidad           |  |  |
| Nominador       |                                               |  |  |

ARTÍCULO PRIMERO. - REUBICAR el empleo de profesional universitario, código 3PU, grado 18 (ID. 1673), que desempeña , quien se identifica con la cédula de ciudadanía N° de la Procuraduría Provincial de Instrucción Zipaquirá en la Procuraduría Provincial de Instrucción Facatativá, de conformidad con lo expuesto en la parte considerativa del presente acto administrativo.

Ejemplo de Reubicación de empleo 1

Adicionar: Al dar enter en Adicionar, el sistema Hominis le habilita los siguientes campos para que sean diligenciados:

- **a.** Código cargo: Corresponde al código del cargo que se va a reubicar, para este ejemplo, correspondería al código 1673.
- **b.** Fecha de novedad: Se debe utilizar el formato aaaa-mm-dd para ingresar la fecha del acto administrativo.
- **c.** Número de novedad: Representa el número del acto administrativo por medio del cual se reubica el cargo.

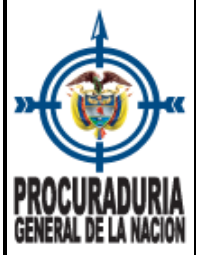

- **d. De:** Utlice el formato aaaa-mm-dd para ingresar la fecha a partir del cual se asigna el cargo a una nueva dependencia.
- e. Dependencia: Captura el código de la regional y el código de la dependencia a donde se asigna el cargo.

Una vez se hayan diligenciado la totalidad de los campos, se debe dar enter hasta llegar al campo nominador para que la novedad quede GUARDADA.

| E114trasl Adicionar Seleccionar Recorrer Fin                          |
|-----------------------------------------------------------------------|
|                                                                       |
| Sep-25-2023 PROCURADURIA GENERAL DE LA NACION FE111                   |
| 16:40:48 SUBSISTEMA ADMINISTRACION DE PERSONAL 2023-10                |
| CAPTURA NOVEDADES PLANTA DE PERSONAL                                  |
| Cedula                                                                |
| Depend. 2520 PROC PROV DE INSTRUCCION FACATATIVA Estado Nov. P        |
| Cargo 3PU-18 PROFESIONAL UNIVERSITARIO GR18 Fec.Ult.Ing 2018-02-01    |
| Estado ACTIVO Fec.Ult.Ret                                             |
| Fecha Novedad 2023-09-22 Novedad Referenciada                         |
| Numero Novedad 1179.0000 De 2023-09-22 Nr. Dias A                     |
| Tipo Nov. Per. 23 REUBICACION Real De 2023-09-22 A                    |
| Clase Nov. Per. 01 DE TITULAR                                         |
| Descripcion                                                           |
| Dependencia 2520 932500001 PROV.INS.FACATATIVA Cedula                 |
| Codigo Cargo 1673 Nuevo Cargo 3PU-18 3 PROFESIONAL UNIVERSITARIO GR18 |
| Nivel PROFESIONAL Cumple Requisitos? s Es coordinador                 |
| Ano Concurso Nro. de la Convocatoria                                  |
| Referencia REGION Fecha de No Solucion de Continuidad                 |
| Nominador                                                             |

#### 4. CONTROL DE CAMBIOS

| FECHA      | VERSIÓN DEL<br>DOCUMENTO<br>QUE MODIFICA | DESCRIPCIÓN DEL CAMBIO                                                                                                    |
|------------|------------------------------------------|----------------------------------------------------------------------------------------------------|
| 16/08/2022 | 1                                        | Se crea el instructivo en el marco de mejoramiento continuo y conforme a la norma ISO 9001:2015.                                                                                                    |
| 11/12/2023 | 2                                        | Se actualiza el instructivo teniendo en cuenta el cambio de ambiente<br>Windows a ambiente web y la nueva funcionalidad novedades de<br>reubicación en el marco de mejoramiento continuo y conforme a la<br>norma ISO 9001:2015. |